## Improving ClarkWifi Performance on Mac OS X Computers

If you have a Mac, you may be able to improve your ClarkWifi performance by following these steps:

**Step 1:** Make sure you're on your desktop. Click "Go" on your Finder bar at the top and then click on "Utilities".

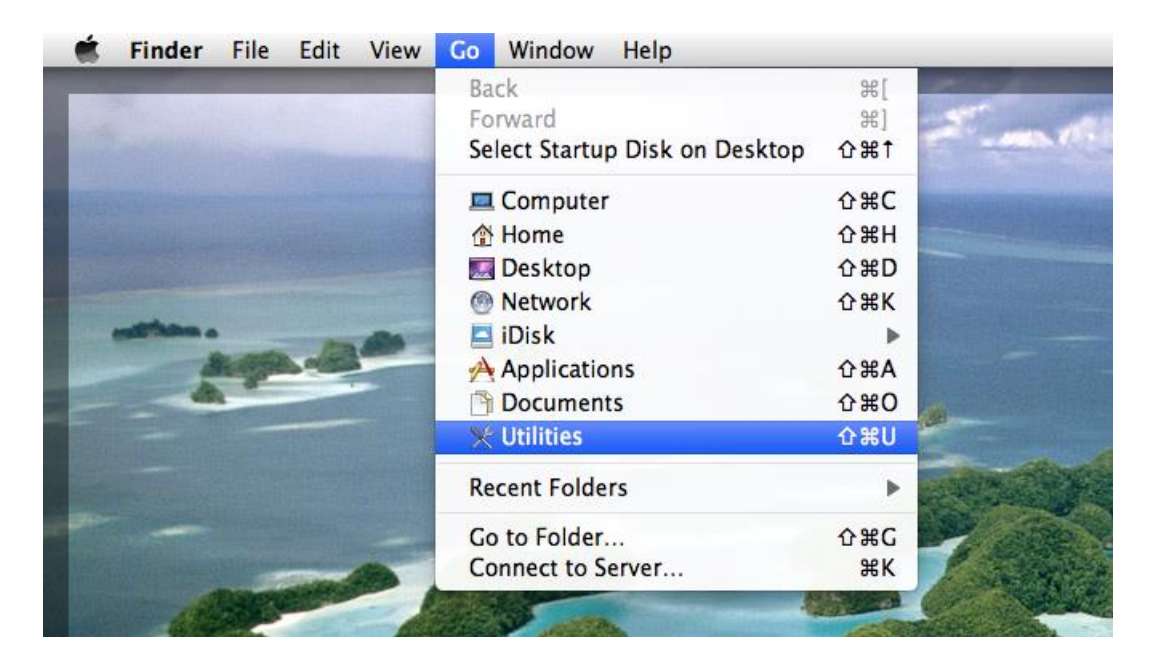

Step 2: Scroll down and double click on "Keychain Access".

| 00                                                                               | 🔯 Utilitie                           | 25            | $\Box$              |  |
|----------------------------------------------------------------------------------|--------------------------------------|---------------|---------------------|--|
|                                                                                  |                                      |               | ٩                   |  |
| Back                                                                             | View Quick Loo                       | k Action      | Search              |  |
| ▼ DEVICES                                                                        | Name                                 | Date Modified | Size                |  |
| 💻 Gilberto Baraona's Ma                                                          | 🗃 Exposé                             | Jun 24, 2011  | 2:55 PM 479 KE      |  |
| 📃 Macintosh HD                                                                   | 🕅 Grab                               | May 18, 2009  | 0 10:12 PM 1.7 ME   |  |
| Disk                                                                             | 🖲 Grapher                            | Apr 6, 2009   | 8:42 PM 29.8 ME     |  |
|                                                                                  | 👼 HP Utility                         | Jun 2, 2013 9 | 0:08 PM 4 KE        |  |
| V PLACES                                                                         | 🖗 Java Preferences                   | Oct 16, 2013  | 5:31 PM 1 ME        |  |
| Dropbox                                                                          | 🕺 Keychain Access                    | Jun 24, 2011  | 2:55 PM 9.5 ME      |  |
| Desktop                                                                          | 🍇 Migration Assistant                | Oct 23, 2013  | 10:51 AM 3.8 ME     |  |
| 👚 gbaraona                                                                       | Network Utility                      | Jun 24, 2009  | 10:25 PM 2.4 ME     |  |
| Documents                                                                        | 🖗 Podcast Capture                    | Jun 24, 2011  | 2:55 PM 10.1 ME     |  |
| Microsoft Entourage                                                              | 💥 RAID Utility                       | Mar 28, 2011  | . 2:29 PM 6 ME      |  |
| 🎯 Safari                                                                         | 鸟 Remote Install Mac OS X            | May 18, 2009  | 9 10:13 PM 2.1 ME   |  |
| 🛃 iPhoto                                                                         | 🖃 Spaces                             | Jun 24, 2011  | 2:55 PM 426 KB      |  |
| 🔊 Mail                                                                           | 🖕 System Profiler                    | Nov 10, 2010  | 0 10:00 PM 5.5 ME   |  |
| Applications                                                                     | 🖗 Terminal                           | Mar 28, 2011  | . 2:29 PM 18.9 ME   |  |
|                                                                                  | i VoiceOver Utility                  | Jun 24, 2011  | 2:55 PM 9.7 MB      |  |
| JEARCH FOR                                                                       | X X11                                | Nov 10, 2010  | 0 10:00 PM 5.2 ME 🔻 |  |
| All Images                                                                       | · •                                  |               |                     |  |
| 🔤 All Images 🚽 🛄 Macintosh HD 🕨 🚋 Applications 🕨 🔯 Utilities 🕨 🖗 Keychain Access |                                      |               | ess                 |  |
|                                                                                  | 1 of 30 selected, 60.82 GB available |               |                     |  |
|                                                                                  |                                      |               |                     |  |

**Step 3:** In the "Keychain Access" tab, scroll down until you see the entry "**radius.it.clarku.edu**". You might see multiple versions of this certificate, so look at the expiration field and double click on the one that has not yet expired. If you only have one certificate, simply double click it.

| 0       | ) 🔿                                                       |                                                                                    | Keychain Acces                                                                           | S                                                                              |                         |                         |     |
|---------|-----------------------------------------------------------|------------------------------------------------------------------------------------|------------------------------------------------------------------------------------------|--------------------------------------------------------------------------------|-------------------------|-------------------------|-----|
|         | Click to lock the le                                      | ogin keychain.                                                                     |                                                                                          |                                                                                | ٩                       |                         | 2   |
|         | Keychains<br>Iogin<br>Micrertificates<br>System<br>Sophos | Certificate<br>Ssued by: Go Daddy Septimies: Tuesday, Sep<br>This certificate is n | du<br>Secure Certification Auth<br>Itember 11, 2018 6:46:0<br>harked as trusted for this | ority<br>6 AM ET<br>: account                                                  |                         |                         |     |
| 21.4    | System Roots                                              | Name                                                                               | Kind                                                                                     | Date Modified                                                                  | Expires                 | Keychain                |     |
|         |                                                           | Pinares Plaza     platform.evecalvo@clarku.edu     platform.evecalvo@clarku.edu    | AirPort network pa<br>u) Web form password<br>b) Web form password                       | Oct 28, 2010 11:40:48 PM<br>Sep 26, 2013 9:25:47 PM<br>Aug 26, 2013 7:16:59 PM |                         | login<br>login<br>login | Ô   |
|         | Category                                                  | pop.secureserver.net                                                               | Internet password                                                                        | Oct 5, 2010 5:36:41 PM                                                         |                         | login                   |     |
| 2       | All Items                                                 |                                                                                    | AirPort network pa                                                                       | Apr 5, 2011 6:00:52 PM                                                         |                         | login                   | 1   |
| 1       | Passwords                                                 | popsecureserver.net                                                                | Internet password                                                                        | Mar 24, 2011 11:14:08 PM                                                       |                         | login                   | L   |
| <u></u> | Secure Notes                                              | A PUNTOCEROCFA                                                                     | AirPort network pa                                                                       | Sep 2, 2010 11:11:10 AM                                                        |                         | login                   |     |
| 55      | My Cortificator                                           | 📷 radius.it.clarku.edu                                                             | certificate                                                                              |                                                                                | Jul 2, 2014 1:13:21 AM  | login                   |     |
| 0       | My Certificates                                           | 🛐 radius.it.clarku.edu                                                             | certificate                                                                              |                                                                                | Sep 11, 2018 6:46:06 AM | login                   |     |
| Ţ       | Keys<br>Contification                                     | <ul> <li>register.pear (dbaraonacalvo)</li> </ul>                                  | Web form password                                                                        | Aug 28, 2013 3:59:27 PM                                                        |                         | login                   | L   |
| 20      | Certificates                                              | @ register.pearacalvo@clark.ed                                                     | <ul> <li>Web form password</li> </ul>                                                    | Aug 27, 2013 5:37:20 PM                                                        |                         | login                   |     |
|         |                                                           | @ register.pearalvo@clarku.edu                                                     | ) Web form password                                                                      | Aug 27, 2013 5:37:04 PM                                                        |                         | login                   | L   |
|         |                                                           | register.pearcalvo@clarku.net                                                      | t) Web form password                                                                     | Aug 28, 2013 3:59:27 PM                                                        |                         | login                   | L   |
|         |                                                           | register.pearaona@gmail.com                                                        | <ul> <li>Web form password</li> </ul>                                                    | Aug 27, 2013 5:37:20 PM                                                        |                         | login                   | U   |
|         |                                                           | 🛧 Safari Forms AutoFill                                                            | application password                                                                     | Dec 31, 2000 7:10:11 PM                                                        |                         | login                   | L   |
|         |                                                           | sat.collegeboard.org (DBaraona                                                     | ) Web form password                                                                      | Oct 30, 2012 12:43:35 AM                                                       |                         | login                   | U   |
|         |                                                           | secure.shoesinos@yahoo.com                                                         | n) Web form password                                                                     | Aug 14, 2010 9:36:52 AM                                                        |                         | login                   | Ă   |
|         |                                                           | securex.bncraona@gmail.con                                                         | n) Web form password                                                                     | Aug 21, 2015 11:12:04 PM                                                       |                         | login                   | ۳   |
|         |                                                           | C                                                                                  |                                                                                          |                                                                                | ********                |                         |     |
|         |                                                           | + i Copy                                                                           |                                                                                          | 207 items                                                                      |                         |                         | 11. |

**Step 4:** A new window should open with detailed information. Find and click on the arrow next to "Trust" to bring up information on the trust settings of the certificate.

| \varTheta 🔿 🔿 radius.it.clarku.edu                                                                                                    |                                                                                                    |     |
|----------------------------------------------------------------------------------------------------|----------------------------------------------------------------------------------------------------|-----|
| Cenificate<br>Subset<br>Subset<br>Subs | <b>it.clarku.edu</b><br>y: Go Daddy Secure Certification Authority<br>Tuesday, September 11, 2018 6:46:06 AM ET<br>ertificate is marked as trusted for this account |     |
| Subject Name                                                                                                    |                                                                                                    | _   |
| Organizational Unit                                                                                                    | Domain Control Validated                                                                                                    | - 1 |
| Common Name                                                                                                    | radius.it.clarku.edu                                                                                                    | - 1 |
| Issuer Name                                                                                                    |                                                                                                    |     |
| Country                                                                                                    | US                                                                                                    | - 1 |
| State/Province                                                                                                    | Arizona                                                                                                    | - 1 |
| Locality                                                                                                    | Scottsdale                                                                                                    | - 1 |
| Organization                                                                                                    | GoDaddy.com, Inc.                                                                                                    | - 1 |
| Organizational Unit                                                                                                    | http://certificates.godaddy.com/repository                                                                                                    | - 1 |
| Common Name                                                                                                    | Go Daddy Secure Certification Authority                                                                                                    | - 1 |
| Serial Number                                                                                                    | 07969287                                                                                                    | - 1 |
| Serial Number                                                                                                    | 12121162433077646                                                                                                    |     |
| Version                                                                                                    | 3                                                                                                    | *   |
|                                                                                                    | -                                                                                                    | *   |
| Signature Algorithm                                                                                                    | SHA_1 with RSA Encountion (1.2,840,112540,1.1.5.)                                                                                                    |     |

**Step 5:** Once the "Trust" tab expands, you should see an entry that says "Secure Socket Layer (SSL)". Look at the option that this field is set to. If it is set to "no value specified" or "Never Trust", click on that field and change it to "Always Trust".

| 0 0                     | radi                                                                                                  | ius.it.clarku.edu                                                                               |   |
|-------------------------|----------------------------------------------------------------------------------------------------|-------------------------------------------------------------------------------------------------|---|
| Certificate<br>Standart | radius.it.clarku.edu<br>Issued by: Go Daddy Sec<br>Expires: Tuesday, Septe<br>This certificate is man | cure Certification Authority<br>mber 11, 2018 6:46:06 AM ET<br>rked as trusted for this account |   |
| ▼ Trust                 |                                                                                                    |                                                                                                 |   |
| Whe                     | n using this certificate:                                                                             | Use Custom Settings 😫 ?                                                                         |   |
| Secu                    | re Sockets Layer (SSL)                                                                                | / no value specified                                                                            |   |
|                         | Secure Mail (S/MIME)                                                                                  | Always Trust                                                                                    |   |
| Extensible              | e Authentication (EAP)                                                                                | Never Trust                                                                                     |   |
|                         | IP Security (IPsec)                                                                                   | no value specified                                                                              |   |
|                         | iChat Security                                                                                        | no value specified                                                                              |   |
|                         | Kerberos Client                                                                                       | no value specified                                                                              |   |
|                         | Kerberos Server                                                                                       | no value specified                                                                              |   |
|                         | Code Signing                                                                                          | no value specified                                                                              | Ļ |
| (128                    | 40 113635 100 1 19)                                                                                   | no value specified                                                                              | Ŧ |
|                         |                                                                                                    |                                                                                                 | / |

**Step 6:** You can now exit out of this window. When you do so, you should receive a prompt to provide your computer's credentials. Go ahead and type in your password to confirm and make the changes to the certificate.

|           | Type your password to make changes to your<br>Certificate Trust Settings. |          |  |
|-----------|---------------------------------------------------------------------------|----------|--|
|           | Name: administrator                                                       |          |  |
|           | Password:                                                                 |          |  |
| ▶ Details |                                                                           |          |  |
| ?         | Ca                                                                        | ancel OK |  |

Step 7: You're done! You can now enjoy your improved ClarkWifi performance!

If you have any questions or issues, feel free to contact us at the Help Desk at 508-793-7745 or at <u>helpdesk@clarku.edu</u>.